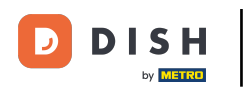

Po zalogowaniu się na konto DISH Website. Kliknij Designicontent.

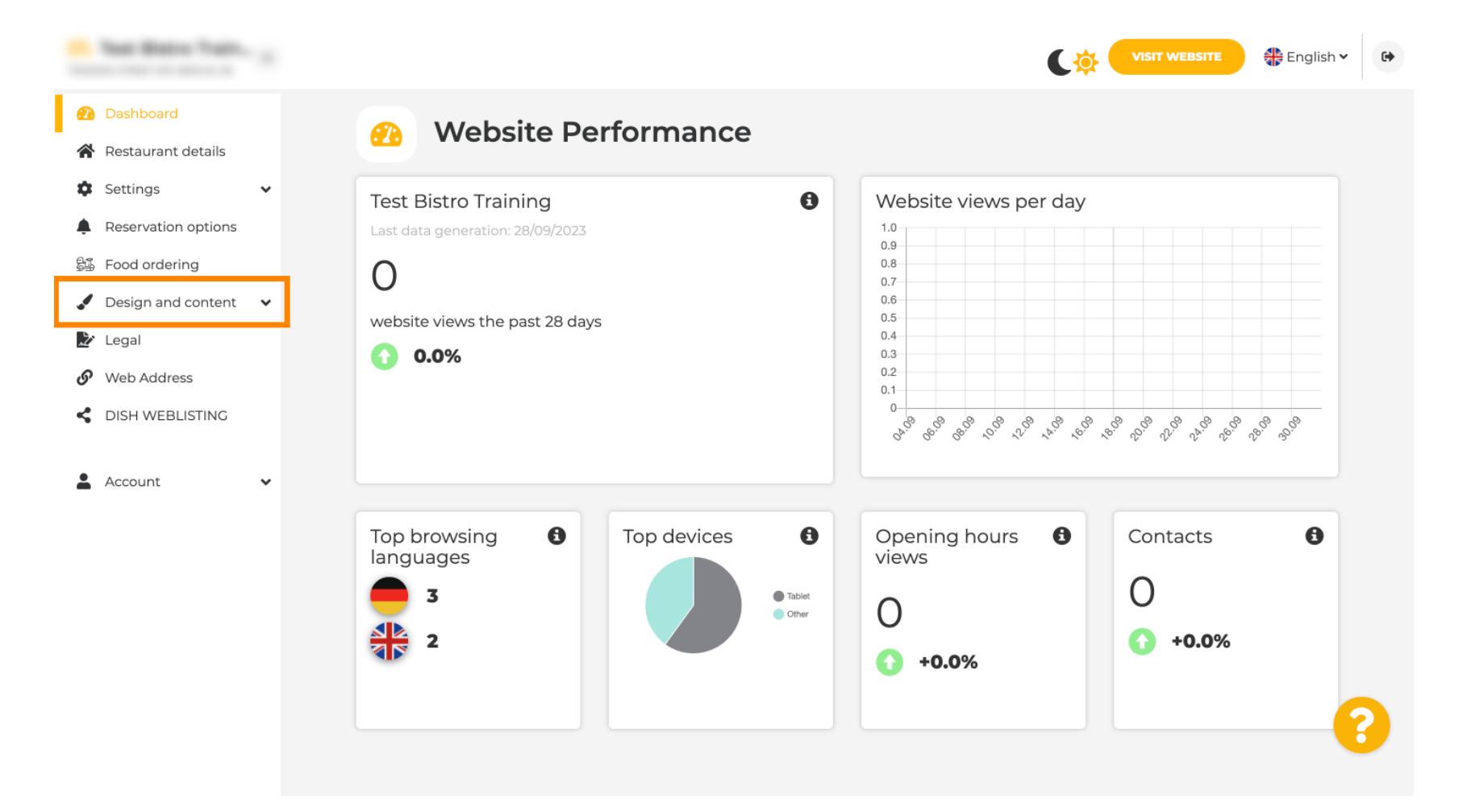

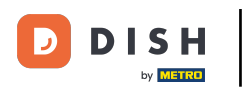

Sliknij Zawartość.

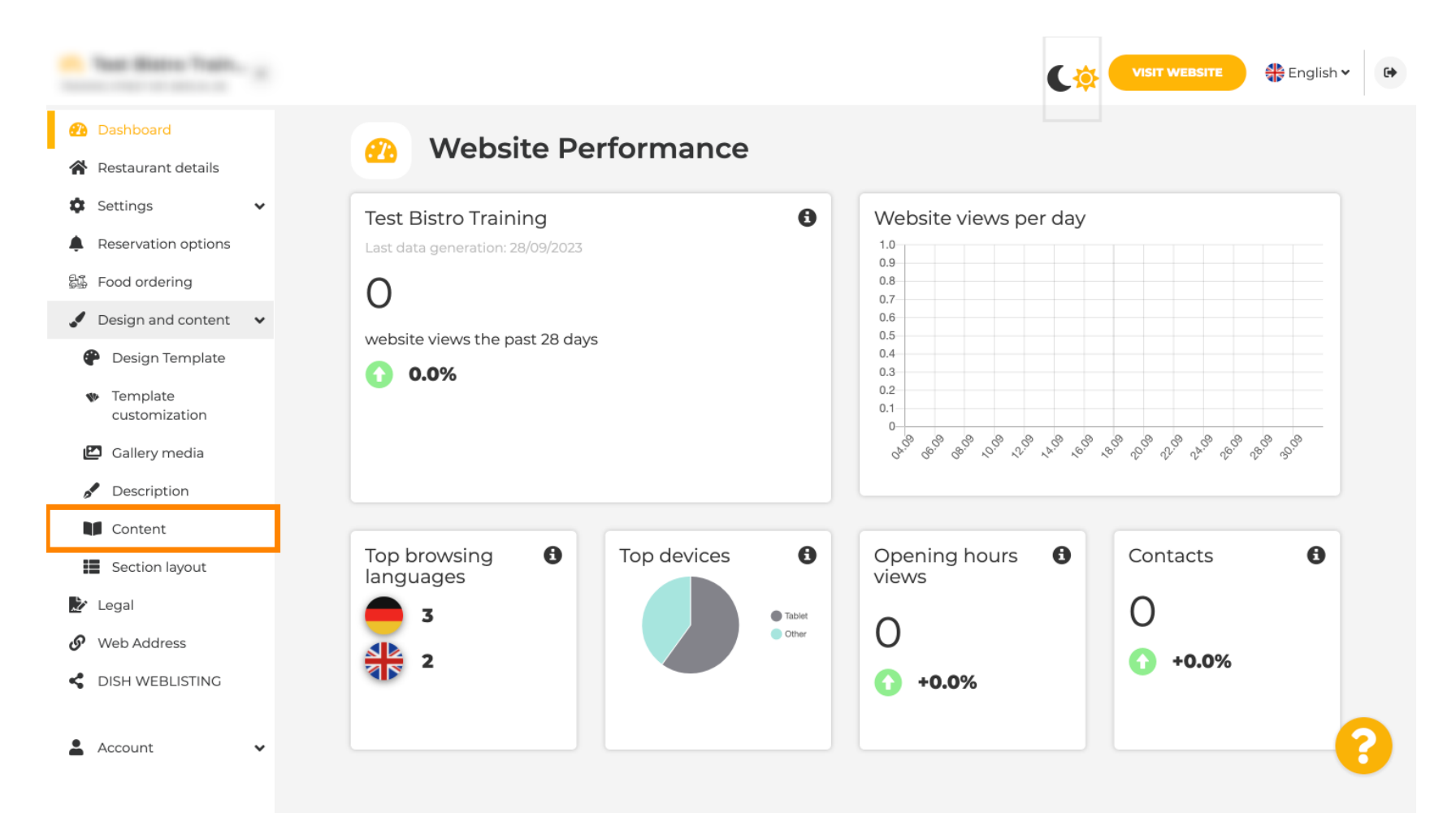

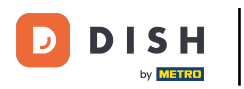

#### Przewiń w dół i kliknij Wydarzenia.

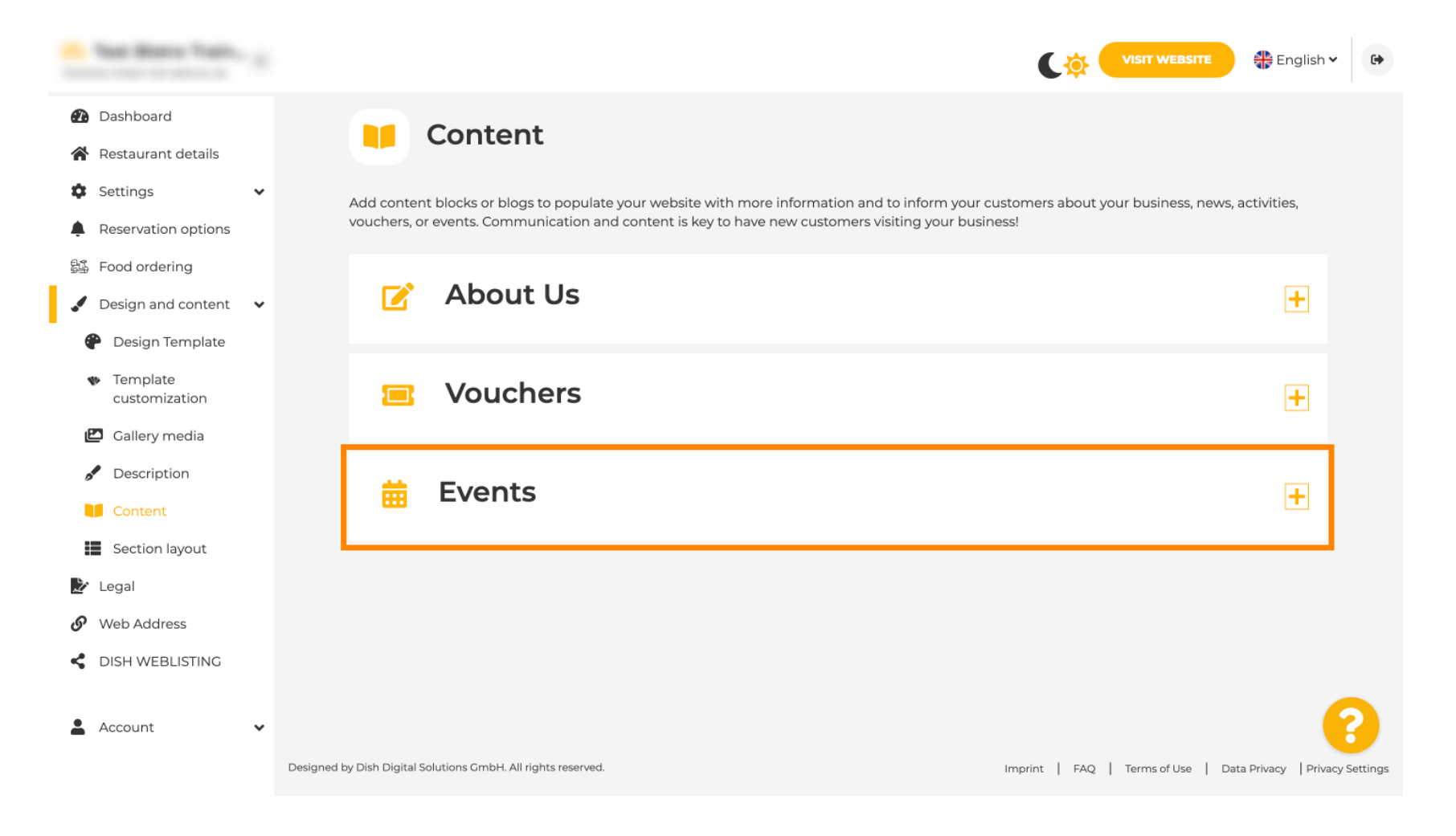

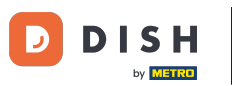

#### Aby utworzyć lub dodać nowe wydarzenie kliknij przycisk DODAJ BLOKU WYDARZENIA.

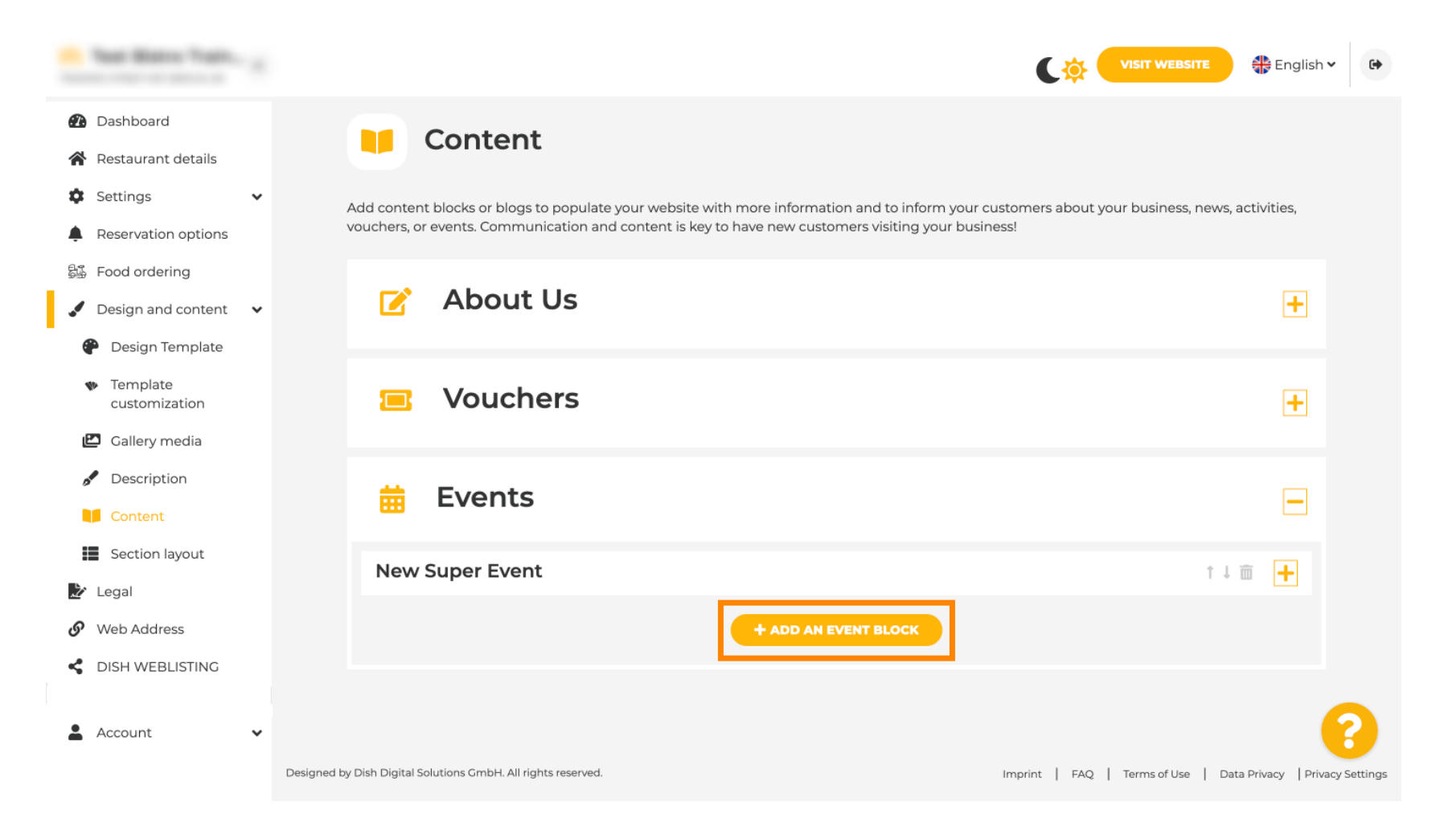

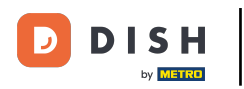

#### T Otworzy się okno wprowadzania. Wprowadź nazwę swojego wydarzenia.

| · Matala latup                                                                    |            |                                                   |         | VISIT WEBSITE 🕀 English 🗸 🚱 |
|-----------------------------------------------------------------------------------|------------|---------------------------------------------------|---------|-----------------------------|
| Dashboard     Destaurant details                                                  | New conter | nt block                                          |         | t↓ 🖮 👝                      |
| Settings V                                                                        | Title*     | I                                                 | Picture |                             |
| <ul> <li>Reservation options</li> <li>Food ordering</li> </ul>                    | Subtitle   |                                                   |         |                             |
| <ul> <li>Design and content</li> <li>Design Template</li> <li>Template</li> </ul> | Text *     | B     I       I     I       I     I       I     I |         |                             |
| Callery media                                                                     |            |                                                   | Adjust  | UPLOAD FROM DEVICE          |
| Content                                                                           |            |                                                   | picture | vide view .                 |
| Web Address                                                                       |            |                                                   |         |                             |
| DISH WEBLISTING                                                                   | Link       | Predefined titles     Custom title                |         |                             |
| Account V                                                                         |            | Read More                                         |         |                             |

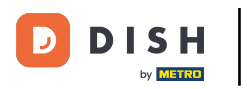

### 1 Tutaj możesz wpisać tekst lub opis swojego wydarzenia.

| · Website Setup                                     |   |           |                                    |                   | VISIT WEBSITE 🖶 English 🗸 🚱 |
|-----------------------------------------------------|---|-----------|------------------------------------|-------------------|-----------------------------|
| Dashboard                                           |   | New conte | nt block                           |                   | ↑↓ 🖮 💻                      |
| 😭 Restaurant details                                |   | Title*    |                                    | Picture           |                             |
| Settings                                            | ~ |           | Valentine's offer                  | Ficture           |                             |
| Reservation options                                 |   | Subtitle  |                                    |                   |                             |
| 郧 Food ordering                                     |   |           |                                    |                   |                             |
| 🖌 Design and content                                | ~ | Text *    | B I                                |                   |                             |
| Design Template                                     |   |           |                                    |                   |                             |
| <ul> <li>Template</li> <li>customization</li> </ul> |   |           |                                    |                   | UPLOAD FROM DEVICE          |
| 🖾 Gallery media                                     |   |           |                                    |                   |                             |
| Description                                         |   |           |                                    | Adjust<br>picture | Wide view 👻                 |
| Content                                             |   |           |                                    |                   |                             |
| 🏂 Legal                                             |   |           |                                    |                   |                             |
| Ø Web Address                                       |   |           |                                    |                   |                             |
| CISH WEBLISTING                                     |   |           | 0/300                              |                   |                             |
|                                                     |   | Link      | Predefined titles     Custom title |                   |                             |
| Account                                             | * |           | Read More                          |                   |                             |

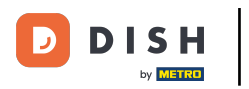

## Możesz dodać obraz do swojego wydarzenia.

| · Mallatta Satup                               |   |            |                                    |         | VISIT WEBSITE 🕀 English 🗸 🚱 |
|------------------------------------------------|---|------------|------------------------------------|---------|-----------------------------|
| 🚯 Dashboard                                    |   | New conter | nt block                           |         | ↑↓ 🗰 🗕                      |
| 😭 Restaurant details                           |   | Title*     | Valentine's offer                  | Picture |                             |
| Settings                                       | ~ |            |                                    |         |                             |
| Reservation options                            |   | Subtitle   |                                    |         |                             |
| 鄙 Food ordering                                |   |            |                                    |         |                             |
| 🖌 Design and content                           | ~ | Text *     | B I                                |         |                             |
| 🕐 Design Template                              |   |            | E E © ¢                            |         |                             |
| <ul> <li>Template<br/>customization</li> </ul> |   |            | Check out our Valentine's offer.   |         | UPLOAD FROM DEVICE          |
| 🖆 Gallery media                                |   |            |                                    | Adjust  |                             |
| 🖋 Description                                  |   |            |                                    | picture | Wide view •                 |
| Content                                        |   |            |                                    |         |                             |
| 🏂 Legal                                        |   |            | =                                  |         |                             |
| 🔗 Web Address                                  |   |            | 32/300                             | ~       |                             |
| CIISH WEBLISTING                               |   | Link       | Predefined titles     Custom title |         | ()                          |
| Account                                        | ~ |            | Read More                          |         |                             |

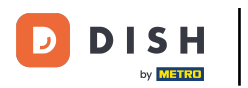

# • Kliknij Prześlij z urządzenia .

| - Website Setup                                     |   |            |                                         |         | VISIT WEBSITE 🕀 English Y |
|-----------------------------------------------------|---|------------|-----------------------------------------|---------|---------------------------|
| Dashboard                                           |   | New conten | t block                                 |         | î↓ 🗰 💻                    |
| Restaurant details                                  |   | Title*     | Valentine's offer                       | Picture |                           |
| Settings                                            | * |            |                                         |         |                           |
| Reservation options                                 |   | Subtitle   |                                         |         |                           |
| 歸 Food ordering                                     |   |            |                                         |         |                           |
| Design and content                                  | * | Text *     | B I                                     |         | <u> </u>                  |
| Posign Template                                     |   |            | (≅) (≅) (≅) (≅) (≅) (≅) (≅) (≅) (≅) (≅) |         |                           |
| <ul> <li>Template</li> <li>customization</li> </ul> |   |            | Check out our Valentine's offer.        |         | UPLOAD FROM DEVICE        |
| 🖆 Gallery media                                     |   |            |                                         | Adjust  |                           |
| 🖋 Description                                       |   |            |                                         | picture | Wide view •               |
| Content                                             |   |            |                                         |         |                           |
| 🏂 Legal                                             |   |            | =                                       |         |                           |
| 🚱 Web Address                                       |   |            | 32/300                                  |         |                           |
| CIISH WEBLISTING                                    |   | Link       | Predefined titles     Custom title      |         | •                         |
| Account                                             | ~ |            | Read More                               |         |                           |

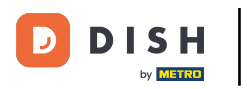

## • Kliknij Widok szeroki , aby dostosować obraz.

| · Website Setup                                     |            |                                         |         | VISIT WEBSITE 🕀 English 🗸 🚱 |
|-----------------------------------------------------|------------|-----------------------------------------|---------|-----------------------------|
| 孢 Dashboard                                         | New conter | t block                                 |         | î↓ 🗰 💻                      |
| 😭 Restaurant details                                | Title*     | Valentine's offer                       | Picture |                             |
| 🕸 Settings 🗸 🗸                                      |            |                                         |         |                             |
| Reservation options                                 | Subtitle   |                                         |         |                             |
| 歸 Food ordering                                     |            |                                         | 1       |                             |
| 🖌 Design and content 🛛 🗸                            | Text *     | B I                                     |         | <u> </u>                    |
| 🕐 Design Template                                   |            | (≅) (≅) (≅) (≅) (≅) (≅) (≅) (≅) (≅) (≅) |         |                             |
| <ul> <li>Template</li> <li>customization</li> </ul> |            | Check out our Valentine's offer.        |         | UPLOAD FROM DEVICE          |
| 🖆 Gallery media                                     |            |                                         | Adjust  |                             |
| 🧬 Description                                       |            |                                         | picture | Wide view •                 |
| Content                                             |            |                                         |         |                             |
| 🏂 Legal                                             |            | =                                       |         |                             |
| 🔗 Web Address                                       |            | 32/300                                  |         |                             |
| CISH WEBLISTING                                     | Link       | Predefined titles     Custom title      |         | ()                          |
| 🛓 Account 🗸                                         |            | Read More                               |         |                             |

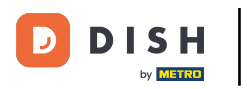

# • Wybierz pomiędzy widokiem szerokim i oryginalnym .

| · maturia tang                                      |            |                                    |         | VISIT WEBSITE 🕀 English 🗸 🚱 |
|-----------------------------------------------------|------------|------------------------------------|---------|-----------------------------|
| Dashboard                                           | New conter | nt block                           |         | î↓ 🗰 💻                      |
| Restaurant details                                  | Title*     | Valentine's offer                  | Picture |                             |
| 🗘 Settings 🗸                                        |            |                                    |         |                             |
| Reservation options                                 | Subtitle   |                                    |         |                             |
| 鄙 Food ordering                                     |            |                                    |         |                             |
| Design and content                                  | Text *     | B I                                |         |                             |
| Design Template                                     |            | (≅ \2 (\$\$)                       |         |                             |
| <ul> <li>Template</li> <li>customization</li> </ul> |            | Check out our Valentine's offer.   |         | UPLOAD FROM DEVICE          |
| 🖾 Gallery media                                     |            |                                    | Adjuct  |                             |
| Pescription                                         |            |                                    | picture | Wide view +                 |
| Content                                             |            |                                    |         | Wide view<br>Original       |
| 🏂 Legal                                             |            |                                    |         |                             |
| Web Address                                         |            | 32/300                             |         |                             |
| CISH WEBLISTING                                     | Link       | Predefined titles     Custom title |         | ?                           |
| 🛓 Account 🗸 🗸                                       |            | Read More                          |         |                             |

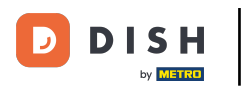

## • Tutaj możesz wybrać pomiędzy tytułami predefiniowanymi i niestandardowymi .

| · Malada Satup                                                                                                    |        |                                                                                                    |                   |                    | 🏶 English | ~ ( <del>)</del> |
|----------------------------------------------------------------------------------------------------|--------|----------------------------------------------------------------------------------------------------|-------------------|--------------------|-----------|------------------|
| <ul> <li>Dashboard</li> <li>Restaurant details</li> <li>Settings</li> <li>Settings</li> <li>Reservation options</li> <li>Food ordering</li> <li>Design and content</li> <li>Design Template</li> <li>Tomplato</li> </ul> | Text * | I       II       II       II       II       II       II       II       II       III       IIII       IIIIIIIIIIIIIIIIIIIIIIIIIIIIIIIIIIII | Adjust<br>picture | UPLOAD FROM DEVICE | •         |                  |
| <ul> <li>Iemplate</li> <li>customization</li> </ul>                                                                                                    | _      | 32/300                                                                                                    |                   |                    |           |                  |
| <ul> <li>Gallery media</li> <li>Description</li> </ul>                                                                                                    | Link   | Predefined titles     Custom title                                                                                                    |                   |                    |           |                  |
| Content                                                                                                    |        | Read More                                                                                                    |                   |                    |           |                  |
| を Legal                                                                                                    |        | Predefined titles will automatically translate into your website language.                                                                |                   |                    |           |                  |
| Web Address                                                                                                    |        | https://www                                                                                                    |                   |                    |           |                  |
| DISH WEBLISTING                                                                                                    |        | H SAVE                                                                                                    |                   |                    |           | 8                |

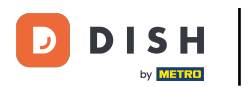

Przewiń w dół i kliknij Przeczytaj więcej.

| · Website Setup                                                |                                      |                                                |         |                             | SITE 🕀 English 🗸 🕻                 | •   |
|----------------------------------------------------------------|--------------------------------------|------------------------------------------------|---------|-----------------------------|------------------------------------|-----|
| Dashboard                                                      |                                      |                                                |         |                             |                                    |     |
| Restaurant details                                             |                                      |                                                | Adjust  | Wide view                   | *                                  |     |
| Settings 🗸                                                     |                                      | 32/300                                         | picture |                             |                                    |     |
| <ul> <li>Reservation options</li> <li>Food ordering</li> </ul> | Link                                 | Predefined titles     Custom title             |         |                             |                                    |     |
| Design and content                                             |                                      | Read More 👻                                    |         |                             |                                    |     |
| Pesign Template                                                |                                      | Predefined titles will automatically translate |         |                             |                                    |     |
| <ul> <li>Template</li> <li>customization</li> </ul>            |                                      | into your website language.                    |         |                             |                                    |     |
| 🖆 Gallery media                                                |                                      | 1600000                                        |         |                             |                                    |     |
| S Description                                                  |                                      |                                                |         |                             |                                    |     |
| Content                                                        | Now conto                            | at black                                       |         |                             |                                    |     |
| 🏂 Legal                                                        | New conter                           | IL DIOCK                                       |         |                             | T + III +                          |     |
| 🔗 Web Address                                                  |                                      | + ADD AN B                                     |         |                             |                                    |     |
| CISH WEBLISTING                                                |                                      |                                                |         |                             | 8                                  |     |
| 💄 Account 🛛 🗸 🗸                                                | Designed by Hospitality Digital GmbH | All rights reserved.                           |         | Imprint   FAQ   Terms of Us | se   Data Privacy   Privacy Settir | ngs |

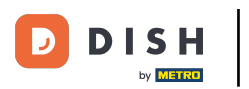

• Wybierz swoje preferencje .

| · Website Setup                                                                                                    |   |               |                             |                                                                                                    |                   | ¢             | VISIT WEBSITE    | 🕀 English           | •             |
|----------------------------------------------------------------------------------------------------|---|---------------|-----------------------------|----------------------------------------------------------------------------------------------------|-------------------|---------------|------------------|---------------------|---------------|
| <ul> <li>Dashboard</li> <li>Restaurant details</li> <li>Settings</li> <li>Reservation options</li> <li>Food ordering</li> <li>Design and content</li> <li>Design Template</li> <li>Template customization</li> </ul> | * |               | Link                        | 32/300<br>Predefined titles Custom title<br>Read More<br>Read More<br>Claim Your Voucher<br>Register for party<br>Invite your friends | Adjust<br>picture | Wide view     |                  | •                   |               |
| 🖆 Gallery media 🖋 Description                                                                                                    |   |               |                             | Find Out More<br>Get Tickets<br>Save Voucher                                                                                          |                   |               |                  |                     |               |
| Legal                                                                                                    |   |               | New conten                  | nt block                                                                                                    |                   |               | Ť                | 1 🖬 🕂               |               |
| <ul><li>Web Address</li><li>DISH WEBLISTING</li></ul>                                                                                                    |   |               |                             | + ADD                                                                                                    | AN EVENT BLOCK    |               |                  |                     | 8             |
| Account                                                                                                    | ~ | Designed by H | Hospitality Digital GmbH. / | All rights reserved.                                                                                                    |                   | Imprint   FAG | Q   Terms of Use | Data Privacy   Priv | vacy Settings |

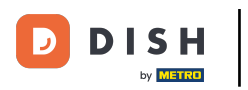

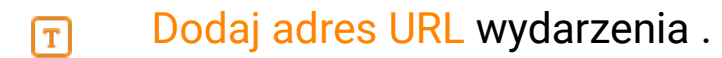

| · Website Setup                                     |               |                             |                                                |         | ¢             |                   | 🕀 English          | •            |
|-----------------------------------------------------|---------------|-----------------------------|------------------------------------------------|---------|---------------|-------------------|--------------------|--------------|
| Dashboard                                           |               |                             |                                                |         |               |                   |                    |              |
| 倄 Restaurant details                                |               |                             |                                                | Adjust  | Wide view     |                   | -                  |              |
| 🔹 Settings 🗸                                        | *             |                             | 32/300                                         | picture |               |                   |                    |              |
| Reservation options 55 Food ordering                |               | Link                        | Predefined titles     Custom title             |         |               |                   |                    |              |
| 🖌 Design and content 💊                              | •             |                             | Read More 🔹                                    |         |               |                   |                    |              |
| 🕐 Design Template                                   |               |                             | Predefined titles will automatically translate |         |               |                   |                    |              |
| <ul> <li>Template</li> <li>customization</li> </ul> |               | - I                         | into your website language.                    |         |               |                   |                    |              |
| 🖾 Gallery media                                     |               | L                           |                                                |         |               |                   |                    |              |
| S Description                                       |               |                             | H SAVE                                         |         |               |                   |                    |              |
| Content                                             |               | New conten                  |                                                |         |               |                   | ~ •                |              |
| 🖄 Legal                                             |               | New conten                  | t DIOCK                                        |         |               | T↓                |                    |              |
| Web Address                                         |               |                             | + ADD AN                                       |         |               |                   |                    |              |
| CISH WEBLISTING                                     |               |                             |                                                |         |               |                   |                    | 8            |
| 🛓 Account 🔹 🗸                                       | Designed by H | lospitality Digital GmbH. A | II rights reserved.                            |         | Imprint   FAQ | Terms of Use   Da | ata Privacy   Priv | acy Settings |

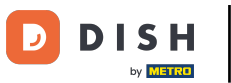

Miknij ZAPISZ .

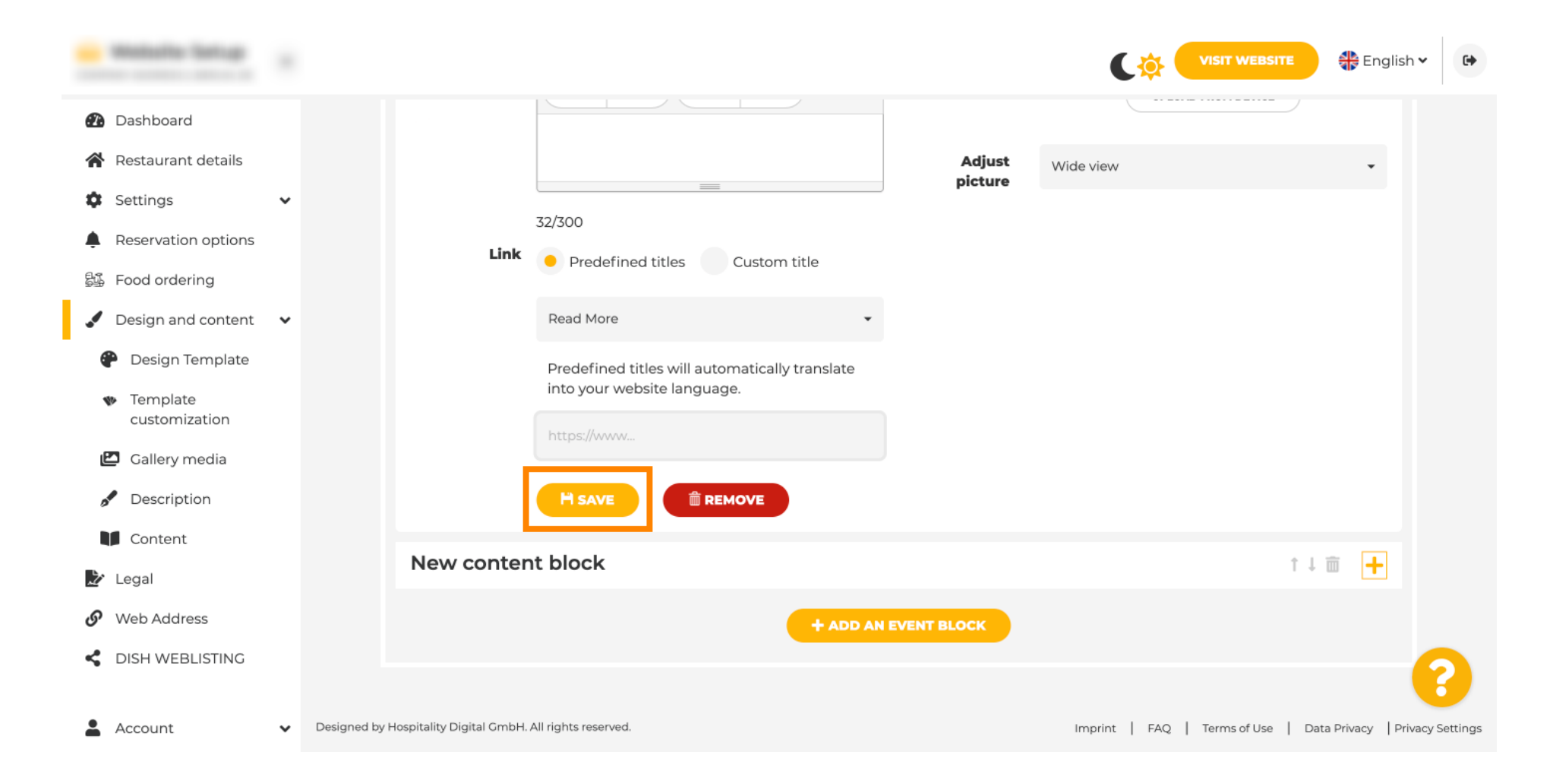

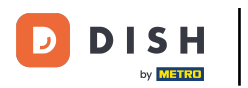

• Kliknij ODWIEDŹ STRONĘ .

| · Matala latup                                      |   |                 |                          |                                                |             | Cộ (          |                | 🕀 Englisi        | h • 🕩          |
|-----------------------------------------------------|---|-----------------|--------------------------|------------------------------------------------|-------------|---------------|----------------|------------------|----------------|
| Dashboard                                           |   |                 |                          |                                                |             |               |                |                  |                |
| 😭 Restaurant details                                |   |                 |                          |                                                | Adjust      | Wide view     |                |                  |                |
| Settings                                            | ~ |                 |                          |                                                | picture     |               |                |                  |                |
| Reservation options                                 |   |                 | Link                     | S2/300                                         |             |               |                |                  |                |
| 昂 Food ordering                                     |   |                 |                          | Predefined titles     Custom title             |             |               |                |                  |                |
| 🖌 Design and content                                | ~ |                 |                          | Read More 👻                                    |             |               |                |                  |                |
| Posign Template                                     |   |                 |                          | Predefined titles will automatically translate |             |               |                |                  |                |
| <ul> <li>Template</li> <li>customization</li> </ul> |   |                 |                          | into your website language.                    |             |               |                |                  |                |
| Gallery media                                       |   |                 |                          | https://www                                    |             |               |                |                  |                |
|                                                     |   |                 |                          |                                                |             |               |                |                  |                |
| Content                                             |   |                 |                          |                                                |             |               |                |                  |                |
| 🏂 Legal                                             |   |                 | New content              | t block                                        |             |               | † ↓            | <b>—</b>         |                |
| 🕜 Web Address                                       |   |                 |                          |                                                | EVENT BLOCK |               |                |                  |                |
| dish weblisting                                     |   |                 |                          | TADDAIL                                        |             |               |                |                  |                |
|                                                     |   |                 |                          |                                                |             |               |                |                  | 6              |
| Account                                             | ~ | Designed by Hos | pitality Digital GmbH. A | ll rights reserved.                            |             | Imprint   FAQ | Terms of Use D | ata Privacy   Pr | ivacy Settings |

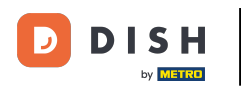

i

Oto Twoje nowo utworzone wydarzenie. To wszystko. Gotowe. <mark>Uwaga: Może być konieczne</mark> przewinięcie w dół, w zależności od projektu szablonu Twojej witryny.

|                                  | payment options  |
|----------------------------------|------------------|
|                                  |                  |
|                                  |                  |
|                                  | Cash Cheque      |
|                                  |                  |
|                                  | Such             |
|                                  | Crents           |
|                                  |                  |
|                                  |                  |
| Va                               | alentine's offer |
|                                  |                  |
| Check out our Valentine's offer. |                  |
|                                  |                  |
|                                  |                  |

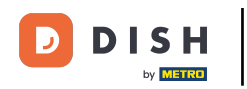

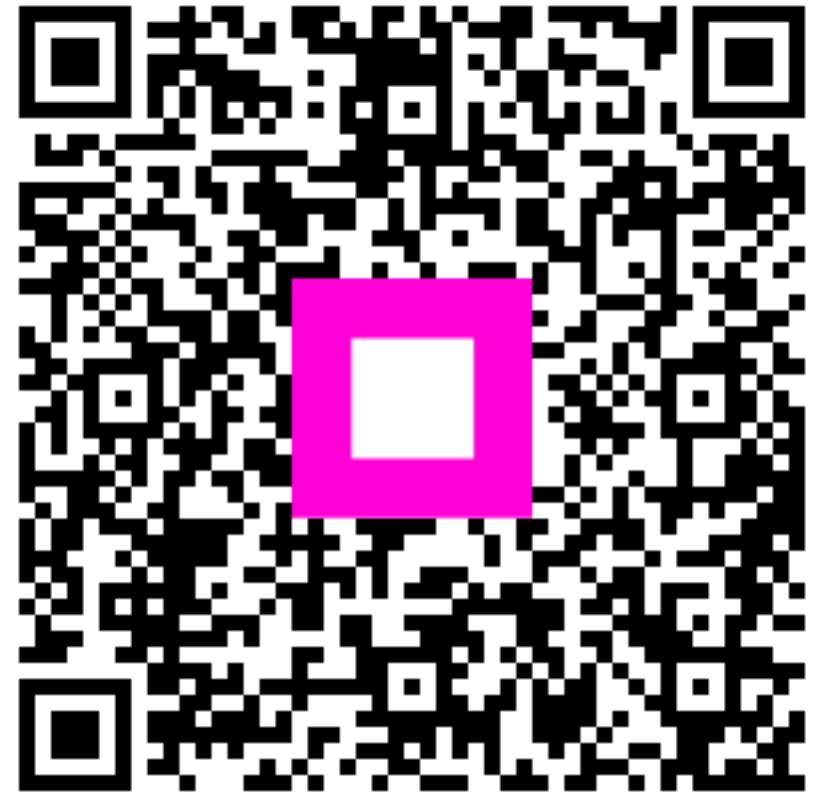

Zeskanuj, aby przejść do interaktywnego odtwarzacza